# 3M<sup>™</sup> Pattern and Solutions Center Update Guide

### To Update:

- 1. Go to Windows Start Menu then click on 3M Pattern and Solutions Center folder
- 2. Click on "Update 3M Pattern and Solutions Center Test Drive".

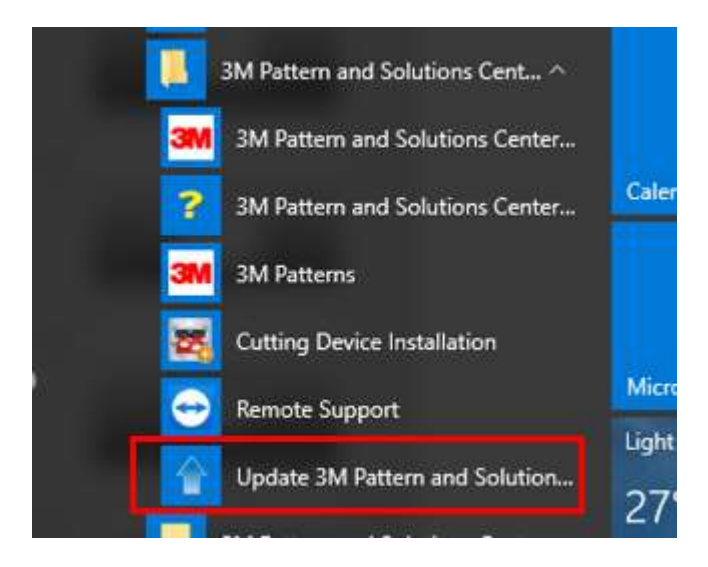

## The Update pop up will appear. Click Next

| 1 Update                                                                                                    | × |
|----------------------------------------------------------------------------------------------------|---|
| Welcome                                                                                                    |   |
| Click Next to check for an update                                                                                                    |   |
|                                                                                                    |   |
| Welcome                                                                                                    |   |
| Welcome to the 3M Pattern and Solutions Center update. This program will connect to the update<br>server to find out if a new version of 3M Pattern and Solutions Center is available. |   |
| Please make sure that you are connected to the Internet and then click Next to continue.                                                                                               |   |
|                                                                                                    |   |
|                                                                                                    |   |
|                                                                                                    |   |
|                                                                                                    |   |
|                                                                                                    |   |
|                                                                                                    |   |
| Next Cancel                                                                                                    |   |

The update will download any new files required for the update.

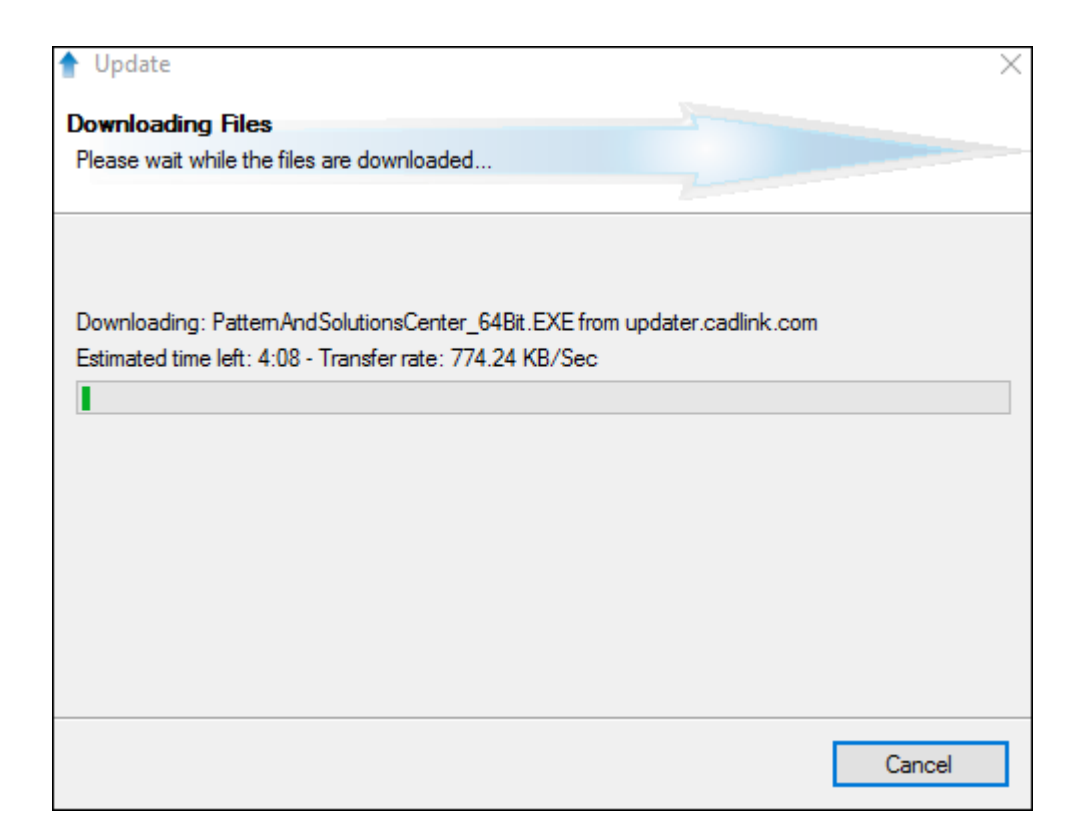

#### Any required patches will be downloaded next.

| 3M 3M Pattern and Solutions Center             | er Patch                                                        | $\times$ |
|------------------------------------------------|-----------------------------------------------------------------|----------|
|                                                | Patching Files<br>C:\3M Pattern and Solutions Center\Cammgr.dll |          |
| <b>3</b><br>Pattern and<br>Solutions<br>Center |                                                                 |          |
|                                                | Cancel                                                          |          |

Click Finished once complete.

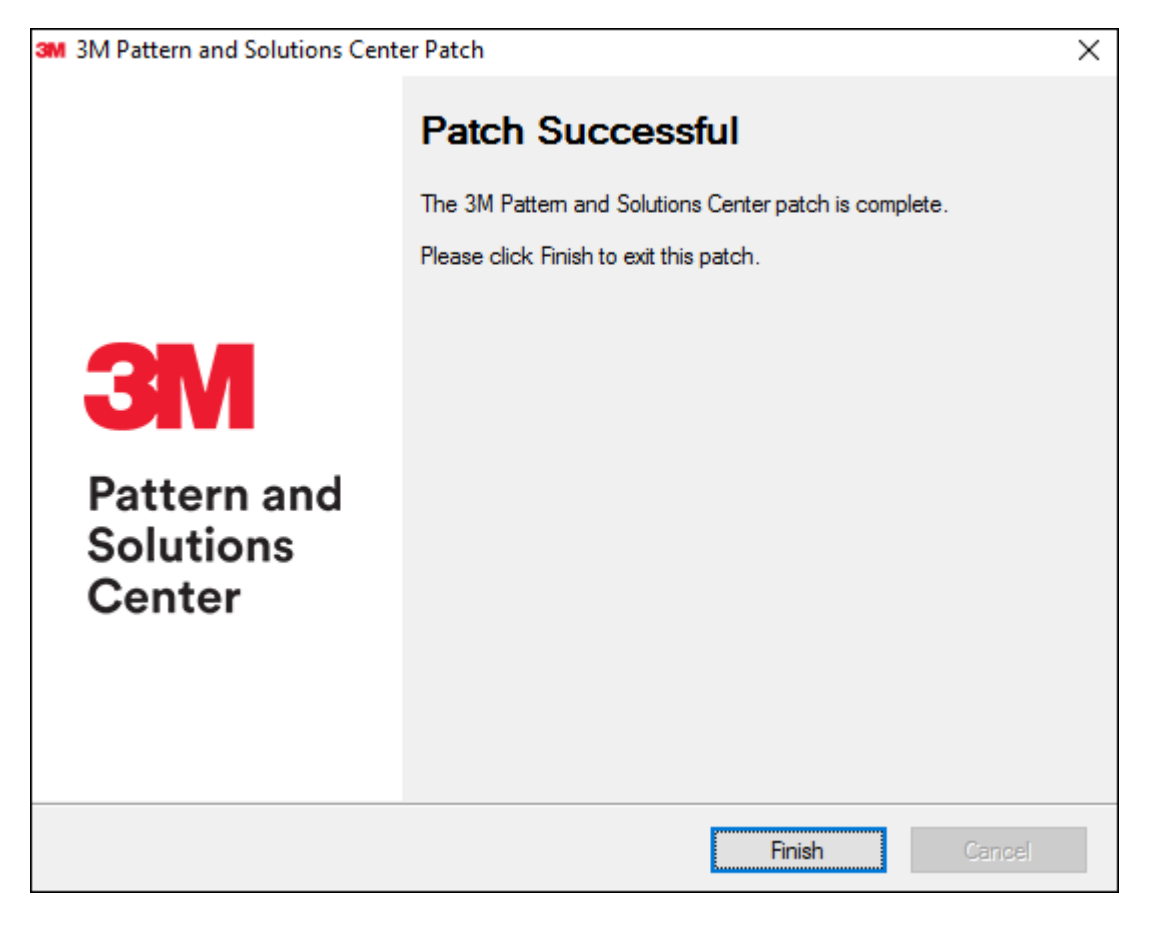

#### The update is finished. Click Close

| 🛉 Update                                                    | ×     |
|-------------------------------------------------------------|-------|
| Update Finished                                             |       |
| The update program has completed the update procedure.      |       |
|                                                             | 7     |
| The 3M Pattern and Solutions Center update process has ende | ed.   |
| Please click Close to exit.                                 |       |
|                                                             |       |
|                                                             |       |
|                                                             |       |
|                                                             |       |
|                                                             |       |
|                                                             |       |
|                                                             |       |
|                                                             |       |
|                                                             | Close |